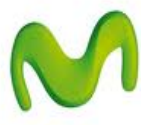

## ¿Cómo utilizar mi celular como MODEM?

(Para el ejemplo se utilizó el sistema operativo Windows XP)

Esta guía menciona los pasos para navegar por Internet en la PC a través del teléfono celular.

- 1. Conectar el celular a la PC utilizando el cable datos USB.
- 2. Deslizar la parte superior de la pantalla y seleccionar la opción Conexión USB.
- 3. Seleccionar la opción Portal del teléfono Motorola.
- 4. En la PC abrir el Panel de Control y seleccionar la opción Conexiones de red.
- 5. Seleccionar la opción Crear una conexión nueva y luego presionar Siguiente.

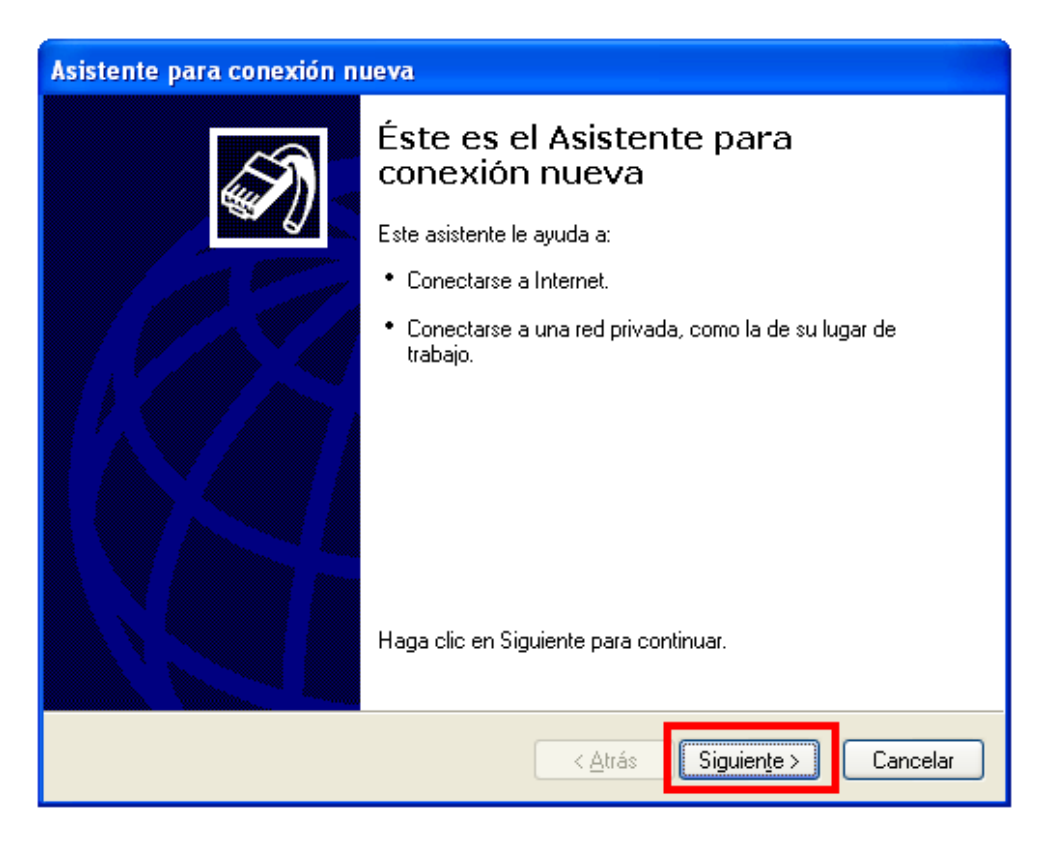

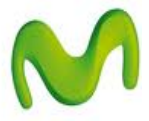

6. Seleccionar la opción **Conectarse a Internet** y luego presionar **Siguiente**.

| Asistente para conexión nueva                                                                                                    |
|----------------------------------------------------------------------------------------------------|
| Tipo de conexión de red     Image: Conexión de red       ¿Qué desea hacer?     Image: Conexión de red                                                                                                    |
| <ul> <li>Conectarse a Internet para poder examinar el Web y leer correo electrónico.</li> <li>Conectarse a la red de mi lugar de trabajo</li> <li>Conectarse a una red de negocios (usando acceso telefónico o red privada virtual) para que pueda trabajar desde casa, oficina de campo u otra ubicación.</li> <li>Conectarse a otro equipo directamente utilizando su puerto serie, paralelo o de infrarrojos, o configurar este equipo para que otros equipos puedan conectarse a él.</li> </ul> |
| < <u>A</u> trás Siguien <u>t</u> e > Cancelar                                                                                                    |

7. Seleccionar la opción Establecer mi conexión manualmente y luego presionar Siguiente.

| Asistente para conexión nueva                                                                                                    |
|----------------------------------------------------------------------------------------------------|
| Preparándose<br>Este asistente está preparando la instalación de su conexión a Internet.                                                                                                    |
| ¿Cómo desea conectar a Internet?<br>— — — — — — — — — — — — — — — — — — —                                                                                                     |
| <ul> <li>Establecer mi conexión manualmente<br/>Para realizar una conexion de acceso telefonico, necesita un nombre de<br/>cuenta, una contraseña y un número de teléfono para su proveedor de<br/>servicios Internet. Para la configuración de una cuenta de banda ancha, no<br/>necesitará un número de teléfono.</li> <li>Usar el CD que tengo de un proveedor de servicios Internet (ISP)</li> </ul> |
| < Atrás Siguiente > Cancelar                                                                                                    |

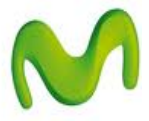

8. Seleccionar la opción Conectarse usando un módem de acceso telefónico.

| Asistente para conexión nueva                                                                                                    |
|----------------------------------------------------------------------------------------------------|
| Conexión de Internet<br>¿Cómo desea conectar a Internet?                                                                                                    |
| Conectarse usando un módem de acceso telefónico<br>E ste upo de conexion usa un modern y una mea telefonica regular ISDN (Red digital<br>de servicios integrados, RDSI).                                           |
| Conectarse usando una conexión de banda ancha que necesita un<br>nombre de usuario y una contraseña                                                                                                    |
| Esta es una conexión de alta velocidad que usa tanto un módem ADSL como por<br>cable. El ISP puede referirse a este tipo de conexión como de protocolo punto a<br>punto en Ethernet (PPPoE).                       |
| Conectarse usando una conexión de banda ancha que está siempre activa<br>Esta es una conexión de alta velocidad que usa tanto un módem por cable, ADSL o<br>LAN. Está siempre activa y no necesita iniciar sesión. |
| < Atrás Siguiente > Cancelar                                                                                                    |

9. Seleccionar la opción Módem – Motorola USB Modem.

| Asistente para conexión nueva                                                                |
|----------------------------------------------------------------------------------------------|
| Seleccionar un dispositivo<br>Éste es el dispositivo que se usará para realizar la conexión. |
| Tiene más de un dispositivo de acceso telefónico a redes en su equipo.                       |
| Seleccione los dispositivos que desea usar en esta conexión:                                 |
| 🗹 🥘 Módem - Motorola USB Modem #2 (COM86)                                                    |
|                                                                                              |
|                                                                                              |
|                                                                                              |
|                                                                                              |
|                                                                                              |
|                                                                                              |
|                                                                                              |
| < <u>A</u> trás Siguien <u>t</u> e > Cancelar                                                |

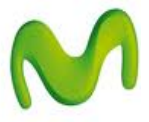

10. Ingresar un nombre para la conexión (Ej.: Motorola A953 - Movistar)

| Asistente para conexión nueva                                                                 |
|-----------------------------------------------------------------------------------------------|
| Nombre de conexión<br>¿Cuál es el nombre del servicio que le proporciona conexión a Internet? |
| Escriba el nombre de su proveedor de servicios Internet (ISP) en el cuadro siguiente.         |
| Nombre de ISP                                                                                 |
| Motorola A953 - Movistar                                                                      |
| El nombre que escriba aquí será el de la conexión que está creando.                           |
|                                                                                               |
|                                                                                               |
|                                                                                               |
|                                                                                               |
|                                                                                               |
| < <u>A</u> trás Siguien <u>t</u> e > Cancelar                                                 |

11. Ingresar el siguiente número en la casilla \*99# y luego presionar Siguiente.

| Asistente para conexión nueva                                                                                                    |       |
|----------------------------------------------------------------------------------------------------|-------|
| Número de teléfono que desea marcar<br>¿Cuál es el número de su proveedor de servicios Internet?                                                                                                    | I)    |
| Escriba el número telefónico a continuación.          Número de teléfono:       *99#         *99#       *99#         Es posible que necesite incluir un "1", el código de área o ambos. Si no está seguro de que necesita números adicionales, marque el número sin más. Si el módem emite un sonido, el número que ha marcado es el correcto. |       |
| < <u>A</u> trás <mark>Siguien<u>t</u>e &gt; Can</mark>                                                                                                    | celar |

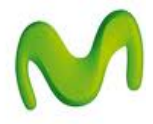

12. Ingresar los siguientes datos en la información de cuenta de Internet:

Nombre de usuario: movistar@datos Contraseña: movistar Confirmar contraseña: movistar

Importante: NO activar la casilla Establecer esta conexión a Internet como predeterminada

| Asistente para conexió                                                        | ón nueva                                                                                                    |              |
|-------------------------------------------------------------------------------|----------------------------------------------------------------------------------------------------|--------------|
| Información de cuent<br>Necesitará un nomb<br>de Internet.                    | ta de Internet<br>re de cuenta y una contraseña para suscribirse a una cuenta                                                                                                    | I)           |
| Escriba un nombre de cu<br>almacénela en un lugar s<br>póngase en contacto co | ienta ISP y contraseña, a continuación escriba esta información<br>eguro. (Si ha olvidado un nombre de cuenta existente o contra:<br>n con su proveedor de servicios Internet (ISP)). | ) y<br>seña, |
| Nombre de <u>u</u> suario:                                                    | movistar@datos                                                                                                    |              |
| <u>C</u> ontraseña:                                                           | •••••                                                                                                    |              |
| C <u>o</u> nfirmar contraseña:                                                | •••••                                                                                                    |              |
| Usar el nombre de u<br>conecte a Internet                                     | usuario y contraseña siguientes siempre que un usuario cualquie<br>desde este equipo                                                                                                  | era se       |
| Establecer esta con                                                           | nexión a Internet como predeterminada                                                                                                    |              |
|                                                                               |                                                                                                    |              |
|                                                                               |                                                                                                    |              |
|                                                                               | < <u>A</u> trás Siguien <u>t</u> e > C                                                                                                    | ancelar      |

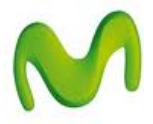

13. Si desea seleccionar la casilla **Agregar en mi escritorio un acceso directo para esta conexión** y presionar Finalizar.

| Asistente para conexión nueva |                                                                                                    |
|-------------------------------|----------------------------------------------------------------------------------------------------|
| S)                            | Finalización del Asistente para<br>conexión nueva                                                                                    |
|                               | Se han finalizado correctamente los pasos necesarios<br>para crear la siguiente conexión:                                            |
|                               | Motorola A953 - Movistar<br>• Compartir con todos los usuarios de este equipo<br>• Usar el mismo nombre de usuario y contraseña para |
|                               | La conexión se guardará en la carpeta Conexiones de red.                                                                             |
|                               | Agregar en mi escritorio un acceso directo a esta conexión                                                                           |
|                               | Para crear la conexión y cerrar este asistente, haga clic en<br>Finalizar.                                                           |
|                               | < Atrás Finalizar Cancelar                                                                                                    |

14. Se mostrará la siguiente ventana. Presionar **Propiedades**.

| Conectarse a Motorola A953 - Movistar 🛛 🕐 🔀                                                                                                    |
|----------------------------------------------------------------------------------------------------|
|                                                                                                    |
| Nombre de movistar@datos<br>usuario:<br>Contraseña: [/Para cambiar la contraseña guardada, haga c.                                                                          |
| <ul> <li><u>G</u>uardar este nombre de usuario y contraseña para los siguientes usuarios:</li> <li><u>S</u>ólo yo</li> <li><u>C</u>ualquiera que use este equipo</li> </ul> |
| Marc <u>a</u> r: *99#                                                                                                    |
| Marcar Cancelar Propiedades Ayuda                                                                                                    |

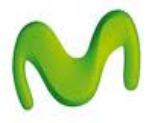

15. Seleccionar la pestaña **Funciones de red**, luego la opción **Protocolo Internet (TCP/IP)** y presionar **Propiedades**.

| 🖕 Motorola A953 - Movistar Propiedades 🛛 🔹 🛛 🔀                                                                                                    |
|----------------------------------------------------------------------------------------------------|
| General Opciones Seguridad Funciones de red Opciones avanzadas                                                                                                    |
| Tipo de servidor de acceso telefónico al que estoy llamando:                                                                                                    |
| PPP: Windows 95/98/NT4/2000, Internet                                                                                                    |
| Configuración                                                                                                    |
| Esta conexión utiliza los siguientes elementos:                                                                                                    |
| Programador de paquetes QoS     Orpartir impresoras y archivos para redes Microsoft     Orpartir impresoras y archivos para redes Microsoft     Oriente para redes Microsoft     Instalar     Desinstalar     Propiedades |
| Descripción<br>Protocolo TCP/IP. El protocolo de red de área extensa<br>predeterminado que permite la comunicación entre varias<br>redes conectadas entre sí.                                                             |
| Aceptar Cancelar                                                                                                    |

16. Seleccionar Usar las siguientes direcciones de servidor DNS e ingresar siguientes datos: Servidor DNS preferido: 200.48.0.50 Servidor DNS alternativo: 200.48.0.51

| Propiedades de Protocolo Interne                                                                                                  | et (TCP/IP) 🛛 🛛 🛛 🔀                                                                                          |
|----------------------------------------------------------------------------------------------------|----------------------------------------------------------------------------------------------------|
| General                                                                                                    |                                                                                                    |
| Puede hacer que la configuración IP se<br>es compatible con este recurso. De lo c<br>administrador de la red cuál es la config    | asigne automáticamente si su red<br>ontrario, necesita consultar con el<br>uración IP apropiada e indicarla. |
| Obtener una dirección IP automáti                                                                                                 | camente                                                                                                    |
| 👝 Usar la siguiente dirección IP: —                                                                                               |                                                                                                    |
| Dirección IP:                                                                                                    |                                                                                                    |
| <ul> <li>Obtener la dirección del servidor D</li> <li>O Usar las siguientes direcciones de<br/>Servidor DNS preferido:</li> </ul> | NS automáticamente<br>servidor DNS:<br>200 . 48 . 0 . 50                                                     |
| Servidor DNS alternativo:                                                                                                    | 200 . 48 . 0 . 51                                                                                            |
|                                                                                                    | Opciones avanzadas                                                                                           |
|                                                                                                    | Aceptar Cancelar                                                                                             |

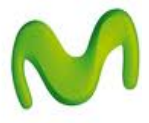

17. Finalmente para empezar a navegar por Internet en la PC presionar Marcar.

| Conectarse a                                                                       | Motorola A953 - Movistar 🛛 🛛 🛛 🤶 🔀                                              |
|------------------------------------------------------------------------------------|---------------------------------------------------------------------------------|
|                                                                                    |                                                                                 |
| Nombre de<br>usuario:<br>Contraseña:                                               | movistar@datos<br>[Para cambiar la contraseña guardada, haga c.                 |
| <ul> <li>Guardar este siguientes u:</li> <li>Sólo yo</li> <li>Cualquier</li> </ul> | e nombre de usuario y contraseña para los<br>suarios:<br>ra que use este equipo |
| Marcar:                                                                            | *99#                                                                            |
| Marcar                                                                             | Cancelar Propiedades Ayuda                                                      |

18. Una vez que la conexión se realizó con éxito, se mostrará una notificación en la parte inferior del escritorio.

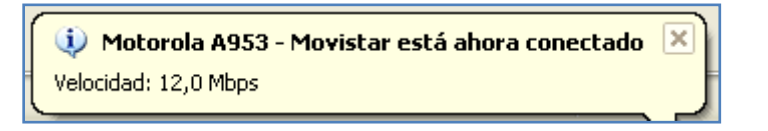